## **CONEXIÓN A EDUROAM DESDE iOS**

Lo primero que debemos hacer es dirigirnos al curso de moodle llamado "eduroam". Cualquier usuario puede automatricularse en el curso, y una vez dentro, nos dirigimos al apartado dedicado a iOS, allí podemos encontrar junto a este manual los archivos necesarios para la conexión.

Debemos acceder a la carpeta que nos corresponda; "Clientes para Educadores" o "Clientes para alumnos", y allí seleccionaremos el archivo que corresponda con nuestra versión de iOS. Una vez terminada la descarga comenzaremos la configuración.

Al seleccionar el archivo descargado accederemos a una ventana como esta, simplemente seleccionamos la opción "Instalar":

| Cancelar     | Instalar perfil                                                                           |          |
|--------------|-------------------------------------------------------------------------------------------|----------|
|              |                                                                                           |          |
| JAN CAL      | eduroam<br>EGIBIDE (Educadores)                                                           |          |
|              | Verificado                                                                                | Instalar |
| Descripción  | Perfil de configuración de red<br>'Educadores' de 'EGIBIDE'.<br>Proporcionado por eduroam |          |
| Firmado      | TERENA                                                                                    |          |
| Recibido     | 15/01/2016                                                                                |          |
| Contiene     | Certificado<br>Red Wi-Fi                                                                  |          |
| Más detalles |                                                                                           | >        |

En la siguiente ventana volvemos a seleccionar la opción "Instalar":

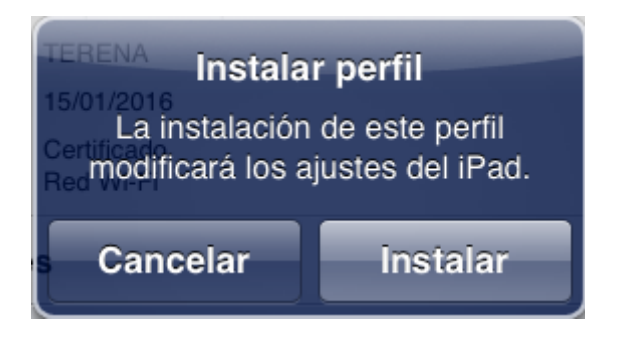

Se nos pedirá nuestro nombre de usuario, se trata del **usuario que utilizamos para moodle e imprimir**, seguido de **@egibide.org** o **@ikasle.egibide.org** dependiendo de si somos **educadores** o **alumnos**. (El resultado final será el mismo usuario que utilizamos para el correo electrónico). Hacemos clic en "Siguiente"

| Cancelar | Introduzca el nombre de        | e usuario Siguiente |
|----------|--------------------------------|---------------------|
| Introdu  | zca el nombre de usuario de la | red Wi-Fi "eduroam" |
| usuar    | io@egibide.org                 | 8                   |
|          |                                |                     |

En el siguiente paso se nos solicita la contraseña, nuestra **contraseña** es la misma que utilizamos **para acceder a moodle** e **imprimir.** Seleccionamos "Siguiente".

usuario@ikasle.egibide.org

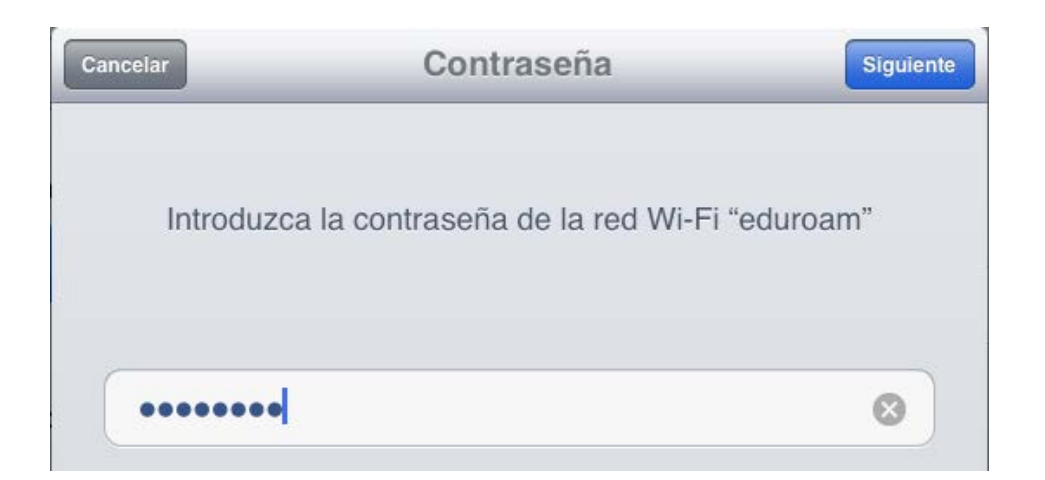

Por último se nos muestra un pequeño resumen de la conexión y la entidad a la que pertenece.

|             | Perfil instalado                                                                          |
|-------------|-------------------------------------------------------------------------------------------|
|             |                                                                                           |
| JAN ON THE  | eduroam<br>EGIBIDE (Educadores)                                                           |
|             | ♥ Verificado                                                                              |
| Descripción | Perfil de configuración de red<br>'Educadores' de 'EGIBIDE'.<br>Proporcionado por eduroam |
| Firmado     | TERENA                                                                                    |
| Recibido    | 15/01/2016                                                                                |
| Contiene    | Certificado<br>Red Wi-Fi                                                                  |
| Más detalle | s >                                                                                       |

Simplemente hacemos clic en "OK" y ya estaremos conectados a eduroam con nuestro dispositivo.

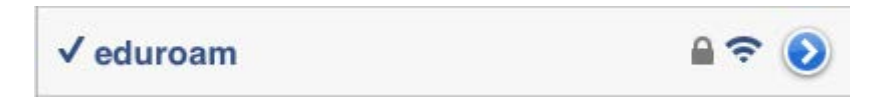